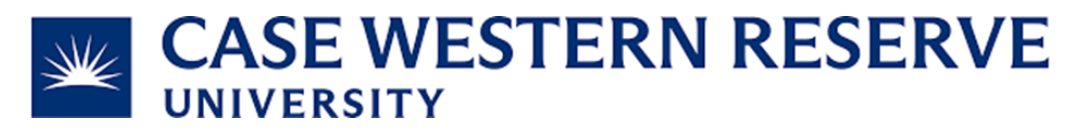

## Subject and Task: Manage Lab's CWRU Speedtype

Table of Contents:

Page 2: How to add/remove member's Speedtype access

Page 2: How to add a non-Sponsored Speedtype to a CWRU lab

Page 3: How to add a Sponsored Speedtype to a CWRU lab

Page 3: How to disable/enable a Lab's existing CWRU Speedtype

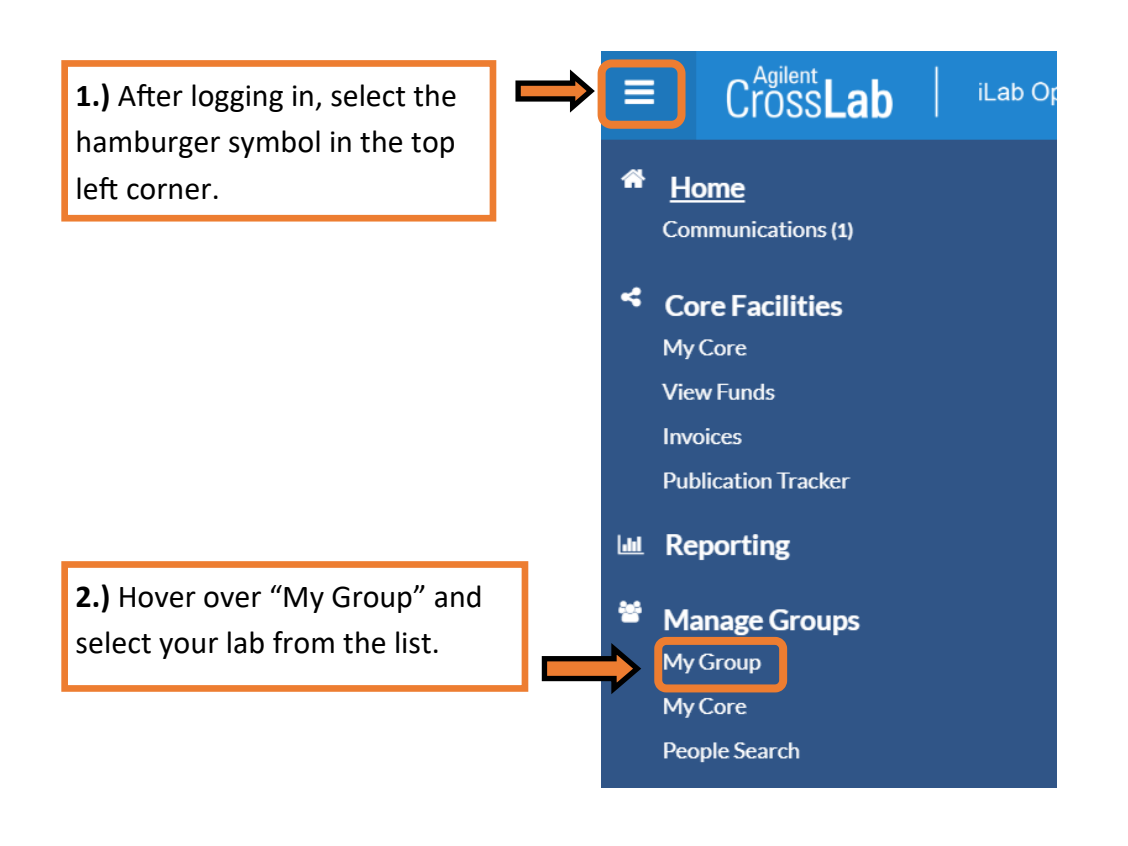

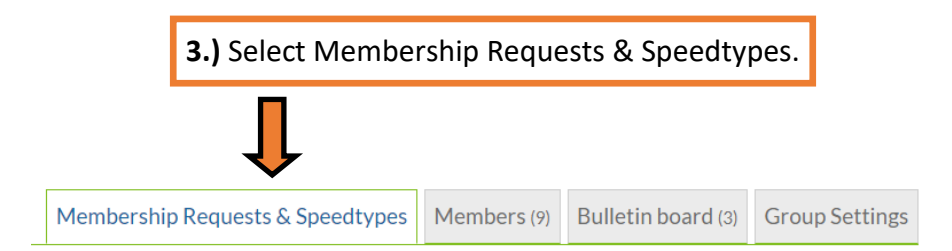

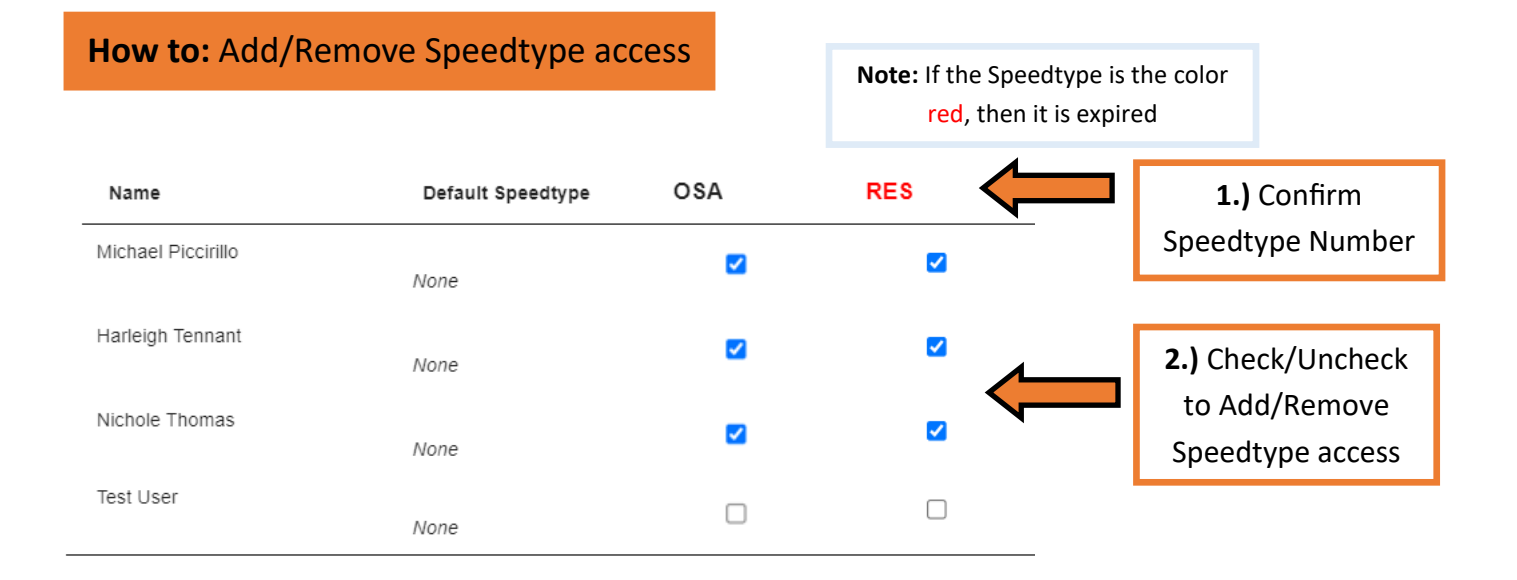

### How to: Add a non-Sponsored Speedtype to a CWRU lab

(OPR, BGT, VSN, etc.)

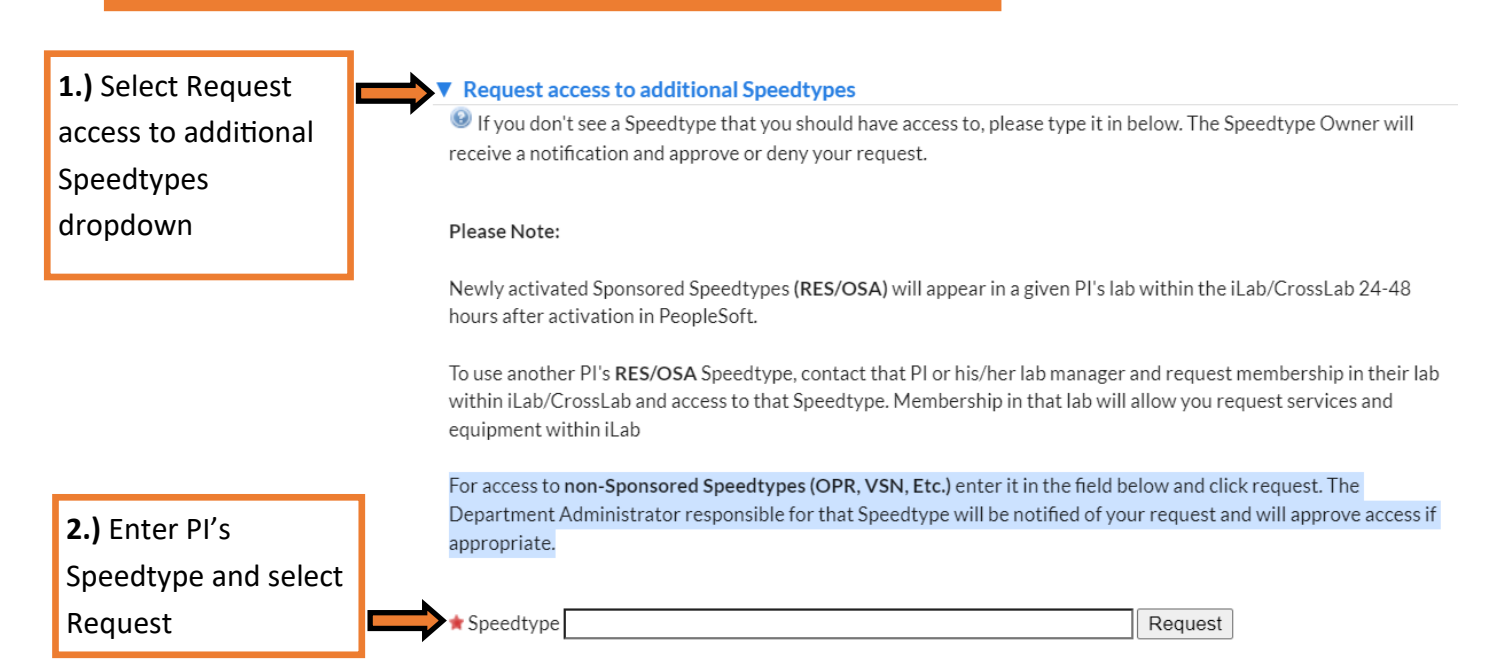

### How to: Add a Sponsored Speedtype to a CWRU lab

### (RES, OSA, etc.)

#### Request access to additional Speedtypes

If you don't see a Speedtype that you should have access to, please type it in below. The Speedtype Owner will receive a notification and approve or deny your request.

#### Please Note:

Newly activated Sponsored Speedtypes (RES/OSA) will appear in a given PI's lab within the iLab/CrossLab 24-48 hours after activation in PeopleSoft.

**Note:** If the Sponsored Speedtype does not appear after 24-48 hours, check the date of the Notice of Award and contact the CWRU Grant Manager.

# How to: Disable/Enable a Lab's existing CWRU Speedtype

Disable/Enable Speedtypes

### 1.) Select Disable/Enable Speedtypes dropdown

The list of these Speedtypes are received automatically from your institution's financial system. If you have any Speedtypes that are not used, please uncheck those
below. Selected ones are displayed and usable in the grid above by your researchers.

Please note, when you uncheck a specific Speedtype, users will NOT be able to use it and any active charges that have not been billed will be considered invalid. If you think a Speedtype should not be in your lab permanently, please contact your institution administration.

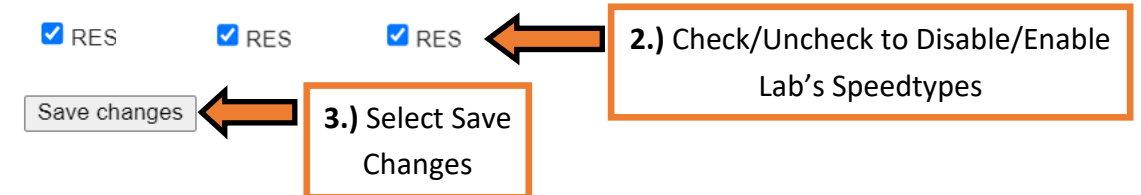